## 4 ขั้นตอนสมัครใช้งานระบบ Hrops เพื่อดูข้อมูล ก.พ.7 และข้อมูลการจ้างทั้งในส่วน ข้าราชการ พกส. และลูกจ้างชั่วคราว กระทรวงสาธารณสุข

| ← → C                                                  | /index.php                     |                                                                                                    | *     |
|--------------------------------------------------------|--------------------------------|----------------------------------------------------------------------------------------------------|-------|
|                                                        |                                | มัญญญญณาทร (HROPS - NonHR)<br>รื่อยู่ใช้งาน<br>หรัดส่วน<br>หรัดส่วน<br>องรัดส่วน<br>องรัดรัด<br>องรักรัด<br>องรักรัด<br>องรักรัด<br>องรักรักรักรักรัดรักรักรักรักรัก<br>องรักรักรักรักรักรักรักรักรักรักรั |       |
| 1. เข้าเว็บ <u>https://hrop</u>                        | os.moph.go.th                  | n/Personnel/                                                                                                    |       |
| https://hrops.moph.go.th/Personnel//index.php?form=Reg | strationForm&page=registration | n <b>or</b> 📩                                                                                                    | 🐵 💿 : |
|                                                        | e-mail <ชื่อผู้ใช้งาน>         | ดงทะเบียนใช้งาน<br>test@hotmail.com                                                                                                    | ĺ     |
|                                                        | รหัสผ่าน                       | Bvcf1234<br>เพื่อเป็ทใงตัวเลขและสัวอักษร ใหญ่ออกว่า 5 ตัว                                                                                                    |       |
|                                                        | ยืนยันรหัสผ่าน                 | Bvcf1234                                                                                                    |       |

e east - diaglidioustest@hotmail.com rifesinu Bvc11234 Gudionitesinu Bvc11234 w wendars: wardvoininitesinu Bvc11234 w wendars: wardvoininitesinu Uurusena fun Uurusena fun Uu

 กรอกข้อมูลตามฟอร์ม (ข้อสังเกต ในส่วนรหัสผ่านจะต้องมีภาษาอังกฤษ และภาษาไทย อักษรพิมพ์ เล็ก พิมพ์ใหญ่มีผลต่อการเข้าใช้งาน) และวันเดือน ปีเกิด สามารถพิมพ์ xx/xx/xxxx ได้เลย)

| https://hrops.moph.go.th/Personnel//index.php |                                                                                                    |
|-----------------------------------------------|----------------------------------------------------------------------------------------------------|
|                                               | ข้อมูลบุคลากร (HROPS - NonHR)                                                                                                    |
|                                               | ชื่อผู้ใช้งาน<br>test@hotmail.com                                                                                                    |
|                                               | รหัสผ่าน                                                                                                    |
|                                               | เข้าสู่ระบบ<br><u>ลงทะเบียนใช้งาน</u>                                                                                                    |
|                                               | โปรดอ่าน ะผู้ไดเข้าถึงโดยมีชอบซึ่งข้อมูลคอมพิวเตอร์ที่มี<br>มาตรการป้องกันการเข้าถึงโดยเฉพาะ และมาตรการนั้น<br>มิได้มีไว้สำหรับตน ต้องระวางโทษจ่าคุกไม่เกินสองปี หรือ<br>ปรับไม่เกินสื้นมื้นบาท หรือทั้งจำทั้งปรับ (มาตรา 7 พระ<br>ราชบัญญัชิว่าด้วยการกระทำความผิดเก็ยวกับ<br>คอมพิวเตอร์ พ.ศ.2550 |
|                                               | กรณีที่เข่าระบบหรือลงทะเบียนไม่ได้<br><u>=== คลิกเพื่อแจ้งปัญหา ===</u>                                                                                                    |

3. หลักจากสมัครเสร็จจะสามารถเข้าระบบเพื่อดูข้อมูลได้เลย โดยใส่ Email และ password ที่เราตั้งไว้ ตอนที่สมัคร

| ← → C ▲ https://htops.moph.go.th/Personnel//index.php?form=EmploymentForm&page=en                                                                 | nployee_detail                                                                                                    | ☆ 👛   🧕 :                   |
|----------------------------------------------------------------------------------------------------|----------------------------------------------------------------------------------------------------|-----------------------------|
| 🙀 สำนักงานปลัดกระทรวงสาธารณสุข                                                                                                    |                                                                                                    | gorra uzāsu<br>G            |
| ตำแหน่งเลข ซื้อ<br>ข้อมดการปกับัติราชการปัจจบัน ข้อนลตัวแต้วและครอบครัว                                                                           | ข้อมูลประวัติการการงศาแหน่ง ช่อมูลการศึกษา ช่อมูลสวัตติการ                                                                                            |                             |
| ข้อมูลประวัติเครื่องราชอิตริยากรณ์ ข้อมูลการอบรม/ดูงาน ร<br>ประเมินผลงาน เกณฑ์ในการบรรรุ ปฏิบัติหน้าที่/ราชการ<br>ข้อมูลการเกษียณ ข้อมูลการขอย่าย | ม่อมูลการรับโทษทางวินัข การมันระยะเวลาเกื่อกูล ประวัติการลา ไมประกอบวินาชีพ<br>รักษาการ/รักษาราชการ ประวัติการบรรจุ สถานะการตำรงผ่าแหน่ง แจ้งการลาออก |                             |
| เดยประจำดัวประชาชน                                                                                                    | วันที่ ภาพ                                                                                                    |                             |
| รับเกิด<br>รับเกิด<br>สังหวัด                                                                                                    | แสดง 10 • รายการห่องหน้าจากเห็งหมด 0 รายการ<br>1                                                                                                    |                             |
| ญมีสามารถ โหล<br>กูปสามารถ<br>เกมองควย                                                                                                    | ประวัติการเปลี่ยนชื่อ                                                                                                    |                             |
| ศาสนา <sub>พุทธ</sub> เรื่อบาติ<br>ไทย                                                                                                    | วันที่เปลี่ยมชื่อ สามางเล่า ซื่อ ซื่อสกุล สถานภาพ เปลี่ยน<br>เปลี่ยน<br>โลย ชื่อสกุลเลิม                                                              |                             |
| หมู่โลหิด                                                                                                    | แสดง 10 🔹 รายการต่อหน้าจากทั้งหมด 1 รายการ                                                                                                    |                             |
| ครอบครัว                                                                                                    | 1                                                                                                    |                             |
| มีตา                                                                                                    |                                                                                                    |                             |
| นามสกุลเดิม                                                                                                    |                                                                                                    |                             |
| https://hrops.moph.go.th/Personnel//index.php?form=EmploymentForm&page=employee_detail#tpl_employee_detail                                        |                                                                                                    | 17:08                       |
| 🛨 🖓 Type here to search 🗧 📑 💿 🕿                                                                                                    | 2 K                                                                                                    | ∧ 10 40 (10) ENG 01/02/2562 |

 สามารถดูข้อมูลต่างๆ ได้ แต่จะไม่สามารถปริ้นเพื่อใช้เป็นหลักฐานได้ จะต้องติดต่องานการเจ้าหน้าที่ สสจ. อีกครั้งเพื่อยืนยันความถูกต้อง